## Tài liệu HDSD dành cho chuyên viên

### Phân hệ Quản lý văn bản

#### 1 Thêm văn bản đi

Người dùng click menu [Thêm văn bản đi từ chuyên viên] trên màn hình trang chủ như sau:

|                | HỆ THÓN<br>SỞ KHO | g quản lý v.<br>A HỌC VÀ C | ăn bản và<br>Công ngề | điều hành<br>IỆ AN GIANG |                 |                                                                                                    | !                     | Phòng Phát triển công nghệ và Chuyển đối số 🌒 🦨 |
|----------------|-------------------|----------------------------|-----------------------|--------------------------|-----------------|----------------------------------------------------------------------------------------------------|-----------------------|-------------------------------------------------|
| 💏<br>Trang chủ | Danh bạ           | Thông tin cá nhân          | 🛗<br>Bộ cài plugin    | 🕞<br>Hướng dẫn sử dụng   | Uãn bản giao NV | La constante de la constante de la constante d | C.<br>Lịch Họp        | I <sup>te</sup> Cập nhật số đếm menu            |
| 警 Quản t       | ị hệ thống        | ⊞                          |                       |                          |                 | Thêm văn                                                                                                    | bản đi từ chuyên viên | *                                               |
| 🖂 Văn bả       | n đã xử lý        |                            |                       |                          |                 |                                                                                                    |                       | -                                               |
| Văn bả         | n đến             |                            |                       |                          |                 |                                                                                                    |                       |                                                 |
| 📝 Văn bả       | n đi              |                            |                       |                          |                 |                                                                                                    |                       |                                                 |
| 🖂 Văn bả       | n ủy quyền        |                            |                       |                          |                 |                                                                                                    |                       |                                                 |
| 🚯 Văn bà       | n thông bảo       |                            |                       |                          |                 |                                                                                                    |                       |                                                 |
| 🚯 Vān bà       | n đánh dấu        |                            |                       |                          |                 |                                                                                                    |                       |                                                 |
| Jul Tra cứu    | ı vän bån         |                            |                       |                          |                 |                                                                                                    |                       |                                                 |
| 🖂 Văn bả       | n theo dõi        |                            |                       |                          |                 |                                                                                                    |                       |                                                 |
| Hò sơ          | công việc         | ⊞                          |                       |                          |                 |                                                                                                    |                       |                                                 |
| 🖂 Quản lị      | r công việc       | Ð                          |                       |                          |                 |                                                                                                    |                       |                                                 |
| 🧾 Quản lý      | i lịch đơn vị     | Ð                          |                       |                          |                 |                                                                                                    |                       |                                                 |
| 📃 Úy quy       | ền                |                            |                       |                          |                 |                                                                                                    |                       |                                                 |
| 🖂 Quản t       | ị Thư mời         | ⊞                          |                       |                          |                 |                                                                                                    |                       |                                                 |
| M Thông        | tin điều hành     | ₿                          |                       |                          |                 |                                                                                                    |                       |                                                 |
|                |                   |                            |                       |                          |                 |                                                                                                    |                       |                                                 |

Khi đó hệ thống hiển thị màn hình như sau:

| THÔNG TIN VĂN BẢN              | I ÐI                                        |                 |                                           |           | × |
|--------------------------------|---------------------------------------------|-----------------|-------------------------------------------|-----------|---|
| Thông tin văn bản              | Thông tin ý kiến Sơ đồ luồng văn bản        |                 |                                           |           |   |
| Trich yếu(*)                   | 1                                           |                 |                                           |           |   |
|                                |                                             |                 |                                           |           | 4 |
| Hinh thức(*)                   | Công văn                                    | Độ khẩn(*)      | Thường                                    | Lĩnh vực  | - |
| Đơn vị soạn thảo               | Phòng Phát triển công nghệ và Chuyển đối số | Loại văn bản    | Văn bản mới                               | Hạn xử lý |   |
| Hình thức sao                  | Bản gốc văn bản 🗸                           | Ngày tạo        | 18/03/2025                                |           |   |
| Văn bản giao nhiệm<br>vu       | Có văn bản giấy                             | VB nội tỉnh     | VB ngoại tinh                             |           |   |
| Chọn vị trí trước khi<br>ký số | Chỉ điền số KH, ngày 🗌<br>tháng năm         | Ký số phụ lục ∣ | Ký nháy                                   |           |   |
| File dinh kèm                  | + Quét tài liêu                             |                 | 12                                        |           |   |
|                                | ▲ Tải têp tin Tối đa 50Mb/file              |                 |                                           |           |   |
| Văn bản liên quan              | + Thêm                                      |                 |                                           |           |   |
|                                | ▲ Tải têp tin                               |                 |                                           |           |   |
|                                |                                             |                 |                                           |           |   |
| Nội dung xử lý<br>(Mẫu nhập)   |                                             |                 |                                           |           |   |
|                                |                                             |                 |                                           |           |   |
|                                |                                             |                 |                                           |           |   |
|                                |                                             |                 |                                           |           | 6 |
|                                |                                             |                 |                                           |           |   |
|                                |                                             | 🖺 Lưu Chuyển 🖡  | Luân chuyển 🕂 Lưu hồ sở 🖌 Tạo việc 🗙 Đông |           |   |

Người dùng nhập các thông tin văn bản đi:

- Trích yếu (bắt buộc): Trích yếu của văn bản đi.
- Hình thức (bắt buộc): Hình thức của văn bản đi.

- Độ khẩn (bắt buộc): Độ khẩn của văn bản đi.
- Lĩnh vực: Lĩnh vực của văn bản đi.
- Đơn vị soạn thảo: Mặc định là đơn vị của người khởi tạo văn bản đi.
- Loại văn bản: Loại văn bản của văn bản đi.
- Hạn xử lý: Hạn xử lý của văn bản đi:
- Hình thức sao: Hình thức sao của văn bản đi.
- Ngày tạo: Ngày tạo của văn bản đi.
- Có văn bản giấy: Tích chọn nếu xác định văn bản đi này có văn bản giấy.
- File đính kèm: File đính kèm có thể được tải lên bằng 2 hình thức
  - Quét tài liệu từ máy scan: người dùng cài plugin cho máy tính, khi đó người dùng scan tài liệu, click nút [Quét tài liệu], hệ thống sẽ tự động đính kèm file scan.
  - Tải tập tin sẵn có từ máy tính.
- Văn bản liên quan: Cách thức thực hiện tương tự file đính kèm.
- Nội dung xử lý: Nhập nội dung xử lý nếu có để người xử lý tiếp theo có thể có nhiều thông tin để xử lý hơn.

Người dùng có thể xem luồng xử lý của văn bản bằng cách click tab [Sơ đồ luồng văn bản] như sau:

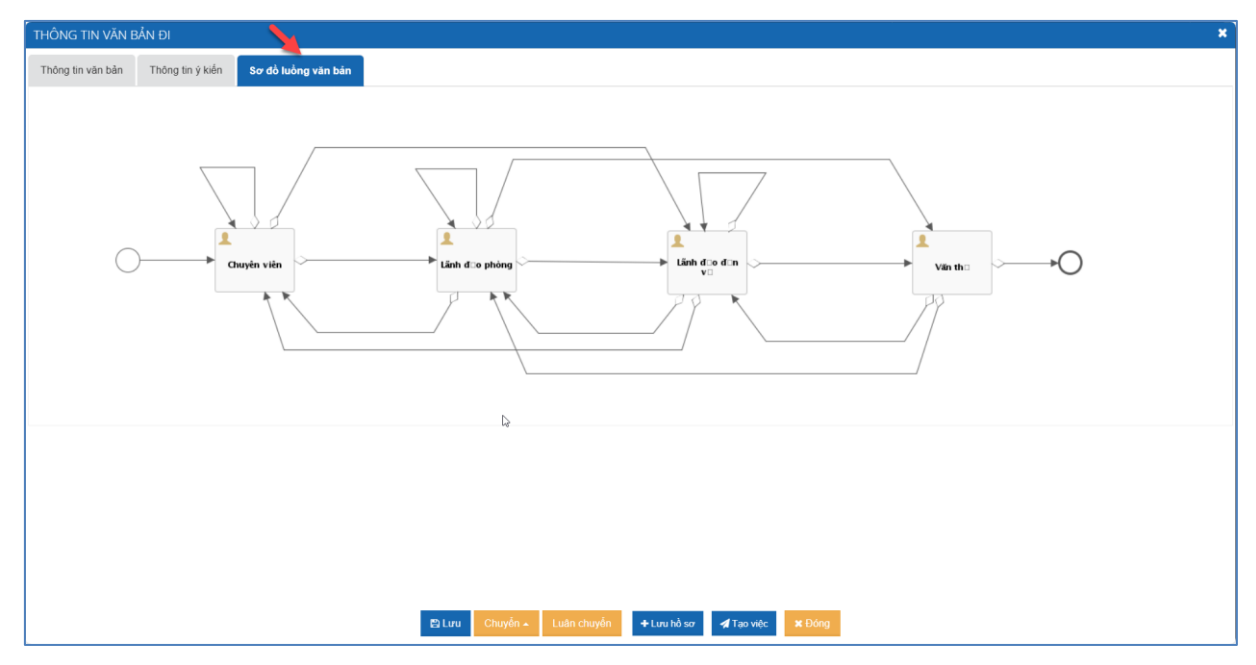

#### Lưu văn bản:

Sau khi nhập các thông tin văn bản đi, người dùng chưa muốn thực hiện chuyển văn bản, có thể lưu văn bản để sau đó xử lý tiếp, người dùng click [Lưu], hệ thống sẽ lưu văn bản vào menu [Văn bản đi].

| THÔNG TIN VĂN BẢN              | ÐI                                                                                          |                          |                                        |           |   |
|--------------------------------|---------------------------------------------------------------------------------------------|--------------------------|----------------------------------------|-----------|---|
|                                |                                                                                             |                          |                                        |           | 4 |
| Hinh thức(*)                   | Công văn                                                                                    | Độ khán(*)               | Thường                                 | Lĩnh vực  | • |
| Đơn vị soạn thảo               | Phòng Phát triển công nghệ và Chuyển đối số                                                 | Loại văn bản             | Văn bản mới                            | Hạn xử lý |   |
| Hình thức sao                  | Bản gốc văn bản                                                                             | , Ngày tạo               | 18/03/2025                             |           |   |
| Văn bản giao nhiệm             | Có văn bản giấy 🗌                                                                           | VB nội tỉnh              | U VB ngoại tỉnh                        |           |   |
| Chọn vị tri trước khi<br>ký số | Chỉ điển số KH, ngày 🗌 tháng năm                                                            | Ký số phụ lục            | C Ký nhảy C                            |           |   |
| File đinh kèm                  | + Quết tài liệu                                                                             |                          |                                        |           |   |
|                                | Tải tệp tin Tối đa 50Mb/file                                                                |                          |                                        |           |   |
|                                | <mark>⊘ Xoá</mark> ூ Lịch sử Δ Tải file <b>∕</b> Đối tên 🕅 Ký số và<br>∯≊ Nén và tải tắt cả | in bản 👁 Xem 🗹 163767848 | 9_XB12_1.docx                          |           |   |
| Văn bản liên quan              | + Thêm                                                                                      |                          |                                        |           |   |
|                                | ▲ Tải tệp tin                                                                               |                          |                                        |           |   |
|                                |                                                                                             | La.                      |                                        |           |   |
| Nội dung xử lý                 | Báo cáo văn bản                                                                             |                          |                                        |           |   |
| (Mău nhập)                     |                                                                                             |                          |                                        |           |   |
|                                |                                                                                             |                          |                                        |           |   |
|                                |                                                                                             |                          |                                        |           | A |
|                                |                                                                                             |                          |                                        |           |   |
|                                |                                                                                             | 🖺 Lưu Chuyển 🔺           | Luân chuyển 🕂 Lưu hồ sơ 🖪 Tạo việc 🗙 🗄 | Dóng      |   |

## Chuyển văn bản:

Sau khi nhập các thông tin văn bản đi, người dùng có thể thực hiện chuyển văn bản theo luồng quy trình bằng cách click vào nút [Chuyển], chọn đối tượng cần chuyển ở bước tiếp theo.

| THÔNG TIN VĂN BẢN              | ÐI                                                                    |                           |                                      |           | ×        |
|--------------------------------|-----------------------------------------------------------------------|---------------------------|--------------------------------------|-----------|----------|
| Thông tin văn bản              | Thông tin ý kiến Sơ đồ luồng văn bản                                  |                           |                                      |           | î        |
| Trich yếu(*)                   | Báo cáo văn bản                                                       |                           |                                      |           |          |
|                                |                                                                       |                           |                                      |           | <i>k</i> |
| Hinh thức(*)                   | Công văn                                                              | Độ khắn(*)                | Thường                               | Lĩnh vực  | •        |
| Đơn vị soạn thảo               | Phòng Phát triển công nghệ và Chuyển đổi số                           | Loại văn bản              | Văn bản mới                          | Hạn xử lý |          |
| Hinh thức sao                  | Bản gốc văn bản                                                       | , Ngày tạo                | 18/03/2025                           |           |          |
| Văn bản giao nhiệm<br>vụ       | Có văn bản giấy 🗌                                                     | VB nội tỉnh               | U VB ngoại tỉnh                      |           |          |
| Chọn vị trí trước khi<br>ký số | Chỉ điển số KH, ngày<br>tháng năm                                     | Ký số phụ lục             | 🗌 Ký nháy 🗌                          |           |          |
| File đinh kèm                  | + Quết tài liệu                                                       |                           |                                      |           |          |
|                                | Tải tệp tin Tối đa 50Mb/file                                          |                           |                                      |           |          |
|                                | O Xoả DLịch sử O Tải file I Đối tên I Ký số vậ<br>I Nên và tải tất cả | in bản 👁 Xem 🖾 1637678488 | 9_XB12_1.docx                        |           |          |
| Văn bản liên quan              | + Thêm                                                                |                           |                                      |           |          |
|                                | ✿ Tải tộp tin                                                         |                           |                                      |           |          |
|                                |                                                                       |                           |                                      |           |          |
| Nội dung xử lý<br>(Mẫu nhập)   | Báo cáo văn bản                                                       | ★ Trình Lãnh              | đạo phòng                            |           |          |
|                                | I                                                                     | ★ Trinh Lãnh              | đạo đơn vị                           |           |          |
|                                |                                                                       | 🖹 Lưu Chuyển 🔺 🛛          | Luân chuyển 🔸 Lưu hồ sơ 🖪 Tạo việc 🗙 | Đóng      |          |

Khi đó hệ thống hiển thị danh sách người dùng theo đối tượng được chọn.

| anh sách nhận                |                      |                                                                                      |                |            |         |
|------------------------------|----------------------|--------------------------------------------------------------------------------------|----------------|------------|---------|
| n kiểm theo tên đăng nhập, l | họ tên, email. Q Tin | n kiếm                                                                               |                |            |         |
| Họ tên                       | Chức vụ              | Đơn vị                                                                               | Xử lý<br>chính | Đồng xử lý | Gửi SMS |
|                              | Trưởng phòng         | Sở Khoa học và Công nghệ An<br>Giang/ Phòng Phát triển công nghệ<br>và Chuyển đổi số | ۲              |            |         |
| -                            | Phó Trường phòng     | Sở Khoa học và Công nghệ An<br>Giang/ Phòng Phát triển công nghệ<br>và Chuyển đổi số | 0              |            |         |
|                              | Phó Trưởng phòng     | Sở Khoa học và Công nghệ An<br>Giang/ Phòng Phát triển công nghệ<br>và Chuyển đổi số | 0              |            |         |
|                              |                      |                                                                                      |                | Chuyển     | 1       |

Người dùng chọn 1 người xử lý chính, có thể chọn nhiều người đồng xử lý và nhiều người đồng gửi.

- Nếu chọn người xử lý chính => người dùng đó sẽ trực tiếp xử lý văn bản theo quy trình.
- Nếu chọn người xử lý là đồng xử lý => người dùng đó sẽ cho ý kiến vào quá trình xử lý.

Click [Chuyển] để hoàn thành việc chuyển cho người ở bước xử lý tiếp theo. Khi đó văn bản sẽ được tự động chuyển vào menu [Văn bản đã xử lý].

# Luân chuyển (nút chức năng này sẽ ẩn hiện tùy thuộc vào quy trình thực tế của đơn vị):

Ngoài ra, người dùng có thể thực hiện luân chuyển cho các chuyên viên khác, bằng cách click [Luân chuyển], để chọn chuyển văn bản cho cán bộ khác xử lý. Khi đó văn bản sẽ được tự động chuyển vào kho [Văn bản đã xử lý].

## Xin ý kiến:

Người dùng click tab [Thông tin ý kiến]

| THÔNG TIN VĂN BẨN ĐI                                                                             | ×        |
|--------------------------------------------------------------------------------------------------|----------|
| Thông tin văn bản Thòng tin ý kiến Sơ đồ luồng văn bản                                           |          |
| Nội dung xử lý                                                                                   | 4        |
|                                                                                                  |          |
|                                                                                                  | n ý kiến |
| Tổng hợp ý kiến                                                                                  |          |
| Danh sách ý kiến                                                                                 |          |
| Ą                                                                                                |          |
|                                                                                                  |          |
|                                                                                                  |          |
| 🖺 Lưu Chuyển - Luân chuyển + Lưu hồ sơ <table-cell-columns> Tạo việc 🗙 Đông</table-cell-columns> |          |

Người dùng nhập nội dung xin ý kiến hoặc tải file để nêu nội dung muốn xin ý kiến.

Người dùng click [Xin ý kiến], khi đó hệ thống hiển thị toàn bộ danh sách người dùng:

| XIN Ý KIẾN        |                     |                   |                   |             |                                   |                             | ×    |
|-------------------|---------------------|-------------------|-------------------|-------------|-----------------------------------|-----------------------------|------|
| Nội dung yêu cầu  | giải trình          |                   |                   |             |                                   |                             |      |
|                   |                     |                   |                   |             |                                   |                             |      |
|                   |                     |                   |                   |             |                                   |                             |      |
| Han xử lý         |                     |                   |                   |             |                                   |                             | 1.   |
| Đơn vị            | -> Sở Khoa học và C | ông nghệ An Giang | •                 |             |                                   | 😇 Chọn người nhận theo      | nhóm |
| Hiến thị 10 🗸     | bản ghi             |                   |                   |             |                                   | Tài khoản 🗸                 | Q    |
|                   | Họ và tên           | Tên tài k         | thoàn             | Chức danh   |                                   | Đơn vị                      |      |
| Quản trị hệ thống | 3                   | QLVB_AGG_SKHCN    |                   |             | Sở Khoa học và Công nghệ An Giang |                             |      |
|                   |                     |                   | Giám đốc          |             | Ban Giám đốc                      |                             |      |
|                   |                     |                   | Phó Giám đốc      |             | Ban Giám đốc                      |                             |      |
|                   |                     |                   | Phó Giảm đốc      |             | Ban Giám đốc                      |                             |      |
|                   |                     |                   | Phó Giám đốc      |             | Ban Giám đốc                      |                             |      |
|                   |                     |                   | Phó Giám đốc      |             | Ban Giám đốc                      |                             |      |
|                   |                     |                   | Trưởng phòng      |             | Phòng Kế hoạch - Tài chính        |                             |      |
|                   |                     |                   | Phó Trưởng phò    | ng          | Phòng Kế hoạch - Tài chính        |                             |      |
|                   |                     |                   | Phó Trưởng phò    | ng          | Phòng Kế hoạch - Tài chính        |                             |      |
|                   |                     |                   | Phụ trách kế toán | 1           | Phòng Kế hoạch - Tài chính        |                             |      |
|                   |                     |                   |                   |             |                                   | Tổng số bản ghi 141 1 2 3 ) | ♦    |
| 4                 |                     |                   |                   |             |                                   |                             | •    |
|                   |                     |                   | Xin j             | i kiến Đông |                                   |                             |      |

Người dùng chọn một hoặc nhiều người cần xin ý kiến, click [Xin ý kiến] để hoàn thành việc xin ý kiến.

#### 1.1 Xử lý văn bản đi

Người dùng click menu [Văn bản đi] để xem danh sách văn bản chờ xử lý:

|                                   | THÓNG<br>KHO. | G QUẢ<br>A HỌ | N LÝ<br>C VÀ   | VĂN<br>A CÔ      | BẢN VÀ<br>NG NGI                                                                                                    | ĐIỀU HÀNH<br>IỆ AN GIANG               |                      |              |                      |                    | Phòng Phá | át triển công nghệ và C | Chuyển đổi số           |             |
|-----------------------------------|---------------|---------------|----------------|------------------|----------------------------------------------------------------------------------------------------|----------------------------------------|----------------------|--------------|----------------------|--------------------|-----------|-------------------------|-------------------------|-------------|
| Trang chủ Dar                     | nh bạ         | Thông t       | a<br>in cá nhá | ân E             | n the second second sec | 🕞<br>Hướng dẫn sử dụng                 | 🔚<br>Văn bản giao NV | Văn bản      | <b>7</b><br>Lịch Họp |                    |           |                         | I <sup>≢</sup> Cập nhật | số đếm menu |
| 嶜 Quản trị hệ thể                 | ống           | æ             | <b>*</b> V     | /ăn bản (        | Si                                                                                                    |                                        |                      |              |                      |                    |           |                         |                         |             |
| 🖂 Văn bản đã xủ                   | ir lý         |               |                |                  |                                                                                                    |                                        |                      |              |                      |                    | _         |                         |                         |             |
| Văn bản đến                       |               |               | O Tim I        | kiëm när         | ig cao                                                                                                    |                                        |                      | Trích yếu 🕶  |                      |                    | Q         | ở Kết thúc hàng loạt    | 🛨 Lưu hồ sơ hàn         | ) loạt      |
| 🛃 Văn bản đi                      |               |               | [Đỏ]: H        | oả tốc;  <br>sττ | [Cam]: Khắn ;                                                                                                    | [Xanh da trời]: Chỉ đạo<br>Trích yếu ≎ | Ngày soạn thảo ≎     |              | Đơn vị               | soạn thảo ≎        |           | Người soạn thảo         | ¢ Vai trò               | Files       |
| 🖂 Văn bản ủy qu                   | ıyên          |               |                | 1                | Báo cáo vă                                                                                                    | n bản                                  | 18/03/2025           | Phòng Phát t | riển công ngh        | ệ và Chuyển đổi s  | ó         |                         | PH                      | BC          |
| <ol> <li>Văn bản thông</li> </ol> | g báo         |               |                | 2                | TEST                                                                                                    |                                        | 17/03/2025           | Phòng Phát t | riển công ngh        | ệ và Chuyển đổi s  | ó         |                         | PH                      | ∎ ⊄         |
| <ol> <li>Văn bản đánh</li> </ol>  | dấu           |               |                | 3                | Test                                                                                                    |                                        | 17/03/2025           | Phòng Phát t | riển công ngh        | iệ và Chuyển đổi s | ó         |                         | PH                      | ∎ 🖉         |
| III Tra cứu văn b                 | ản            |               |                | 4                | Vän bån te                                                                                                    | st                                     | 17/03/2025           | Phòng Phát t | riển công ngh        | ệ và Chuyển đổi s  | ó         |                         | PH                      | 83          |
| Văn bản theo                      | dõi           |               |                | 5                | test chuyển                                                                                                    | văn bản đi 01                          | 17/03/2025           | Phòng Phát t | riển công ngh        | iệ và Chuyển đổi s | ó         |                         | PH                      |             |
| Hồ sợ công vi                     | êc.           | æ             |                | 6                | Test 002                                                                                                    |                                        | 14/03/2025           | Phòng Phát t | riền công ngh        | iệ và Chuyển đổi s | ô         |                         | XLC                     | ₿ 🖓         |
|                                   |               |               |                | 7                | Test 001                                                                                                    |                                        | 14/03/2025           | Phòng Phát t | riển công ngh        | ệ và Chuyển đổi s  | ó         |                         | XLC                     | ₽0          |
|                                   | việc          | ω             | Hiển th        | 10               | < bản chi                                                                                                    |                                        |                      |              |                      |                    |           |                         |                         |             |
| 🧾 Quản lý lịch đơ                 | on vį         | Ð             | There are      | 10               | burrgin                                                                                                    |                                        |                      |              |                      |                    |           |                         |                         |             |
| 📃 Ủy quyền                        |               |               |                |                  |                                                                                                    |                                        |                      |              |                      |                    |           |                         |                         |             |
| Quản trị Thư n                    | nời           | æ             |                |                  |                                                                                                    |                                        |                      |              |                      |                    |           |                         |                         |             |
| 🖂 Thông tin điều                  | hành          | Ð             |                |                  |                                                                                                    |                                        |                      |              |                      |                    |           |                         |                         |             |

Người dùng chọn 1 văn bản trong danh sách, hệ thống hiển thị thông tin văn bản và lịch sử xử lý văn bản như sau:

| 警 Quản trị hệ thống                   | ŧ | 💣 Vi             | ăn bản đi            |                                    |                       |                                                          |                        |                       |       |  |  |  |
|---------------------------------------|---|------------------|----------------------|------------------------------------|-----------------------|----------------------------------------------------------|------------------------|-----------------------|-------|--|--|--|
| Văn bản đã xử lý                      |   |                  |                      |                                    |                       |                                                          |                        |                       |       |  |  |  |
| Văn bản đến                           |   | O Tim k          | tiêm nâng            | cao                                | Trích yếu 👻           |                                                          | Q Ø Kết thúc hàng loạt | + Lưu hồ sơ hàng loạt |       |  |  |  |
| 🛃 Văn bản đi                          |   | (Đỏ): Hơ         | oàtốc;[C             | am]: Khắn; [Xanh da trời]: Chỉ đạo | Natu soon this A      | Dom ul sonn this A                                       | Muchi coso this A      | Mai tea               | Files |  |  |  |
| 🖂 Văn bản ủy quyền                    |   |                  | 1                    | Báo cáo văn bản                    | 18/03/2025            | Phòng Phát triển công nghệ và Chuyển đổi số              | người soạn thao 🗸      | PH                    |       |  |  |  |
| <ol> <li>Văn bản thông báo</li> </ol> |   |                  | 2                    | TEST                               | 17/03/2025            | Phòng Phát triển công nghệ và Chuyển đổi số              |                        | PH                    |       |  |  |  |
| <ol> <li>Văn bản đánh dấu</li> </ol>  |   |                  | 3                    | Test                               | 17/03/2025            | Phòng Phát triển công nghệ và Chuyễn đối số              |                        | PH                    | 20    |  |  |  |
| Tra cứu văn bản                       |   |                  | 4                    | Vān bàn test                       | 17/03/2025            | Phòng Phát triển công nghệ và Chuyễn đổi số              |                        | РН                    | 20    |  |  |  |
| Văn bản theo dãi                      |   |                  | 5                    | test chuyển văn bản đi 01          | 17/03/2025            | Phòng Phát triển công nghệ và Chuyển đối số              |                        | PH                    | 20    |  |  |  |
| van ban theo doi                      |   |                  | 6                    | Test 002                           | 14/03/2025            | Phòng Phát triển công nghệ và Chuyển đổi số              |                        | XLC                   | 20    |  |  |  |
| Hô sơ công việc                       | Œ |                  | 7                    | Test 001                           | 14/03/2025            | Phòng Phát triển công nghệ và Chuyễn đỗi số              |                        | XLC                   | 20    |  |  |  |
| Quản lý công việc                     | ⊞ | and as           | - 10                 |                                    |                       |                                                          |                        |                       |       |  |  |  |
| 🗐 Quản lý lịch đơn vị                 | ⊞ | Hien thi         | 10                   | ban ghi                            |                       |                                                          |                        |                       |       |  |  |  |
| Üy quyền                              |   | THO              | NGTIN                | /AN BAN ÐI                         |                       |                                                          |                        |                       |       |  |  |  |
| 🖂 Quần trị Thư mời                    | ŧ | 0 X              | (ử lý 🛛              | ⊳Xem 🕂 Lưu hồ sơ 🖁 🚀 Tạo việc      | 🗙 Xoá 🐼 Đánh dấu      |                                                          |                        |                       |       |  |  |  |
| 🔄 Thông tin điều hành                 | ⊞ |                  | _                    |                                    |                       |                                                          |                        |                       |       |  |  |  |
|                                       |   | Trích y          | yếu                  | Báo cáo                            | Báo cáo văn bản       |                                                          |                        |                       |       |  |  |  |
|                                       |   | Hinn ti          | nưc                  | Cong va                            | Công văn              |                                                          |                        |                       |       |  |  |  |
|                                       |   | Độ khá           | an                   | Thường                             |                       |                                                          |                        |                       |       |  |  |  |
|                                       |   | Loại vi<br>Người | an ban<br>i soan thà | van bar                            | i moi                 |                                                          |                        |                       |       |  |  |  |
|                                       |   | File đi          | inh kèm              | 🕮 Nén 1                            | và tải tất cả         |                                                          |                        |                       |       |  |  |  |
|                                       |   |                  |                      | 👁 Xem                              | a1637678489_XB12_1.do | cx (Người gửi: Ngô Trần Phương Linh - 18/03/2025 16:07:0 | )1)                    |                       |       |  |  |  |
|                                       |   | Văn bi           | ản liên qu           | an                                 |                       |                                                          |                        |                       |       |  |  |  |

Người dùng click [Xử lý] để thực hiện xử lý văn bản, khi đó hệ thống hiển thị màn hình như sau:

| THÔNG TIN VĂN BẢN              | N ÐI                                                                   |                        |                                                     |                    | × |
|--------------------------------|------------------------------------------------------------------------|------------------------|-----------------------------------------------------|--------------------|---|
| Thông tin văn bản              | Tổng hợp ý kiến xử lý Thông tin ý kiến Sơ đồ                           | uồng văn bản           |                                                     |                    | i |
| Trích yếu <mark>(*)</mark>     | Báo cáo văn bản                                                        |                        |                                                     |                    |   |
|                                |                                                                        |                        |                                                     |                    |   |
| Hinh thức(*)                   | Công văn 👻                                                             | Độ khắn(*)             | Thường                                              | Lĩnh vực           | • |
| Đơn vị soạn thảo               | Phòng Phát triển công nghệ và Chuyển đổi số                            | Loại văn bản           | Văn bản mới                                         | Hạn xử lý          |   |
| Hình thức sao                  | Bàn gốc văn bản 🗸                                                      | Ngày tạo               | 18/03/2025                                          |                    |   |
| Văn bản giao nhiệm<br>vụ       | Có văn bản giấy                                                        | VB nội tinh            | VB ngoại tỉnh 🗌                                     |                    |   |
| Chọn vị trí trước khi<br>ký số | Chỉ điển số KH, ngày 🗌 tháng năm                                       | Ký số phụ lục          | C Ký nháy C                                         |                    |   |
| File đinh kèm                  | + Quết tài liệu                                                        |                        |                                                     |                    |   |
|                                | Tải tệp tin<br>Tối đa 50Mb/file                                        |                        |                                                     |                    |   |
|                                | OXoã OLịch sử O Tài file I Đối tên I Ký số văn<br>B≩ Nén và tải tất cả | bàn 👁 Xem 🗹 1637678488 | 9_XB12_1.docx (Người gửi: Ngô Trần Phương Linh - 18 | /03/2025 16:07:01) |   |
| Văn bản liên quan              | + Thêm                                                                 |                        |                                                     |                    |   |
|                                | ✿ Tải tệp tin                                                          |                        |                                                     |                    |   |
|                                |                                                                        |                        | 6                                                   |                    |   |
| Nội dụng vừ lý                 |                                                                        |                        | ry                                                  |                    |   |
| (Mẫu nhập)                     |                                                                        |                        |                                                     |                    |   |
|                                |                                                                        |                        |                                                     |                    |   |
|                                | 🖺 Lưu                                                                  | Chuyển 🔺 Luân chuyển   | 🕇 Lưu hỗ sơ 🖌 Tạo việc 🗙 Xoà 🗹 Đản                  | h đấu 🗙 Đóng       |   |

Người dùng có thể xem thông tin và nhấn chuyển xử lý văn bản đi, tổng hợp ý kiến xử lý, xem sơ đồ luồng văn bản.

### 2 Xử lý văn bản đến

Người dùng click menu [Văn bản đến] để xem danh sách văn bản chờ xử lý:

|                                                                                                    | IÊ THÓN<br>Ở KHO | g quản lý v.<br>A HỌC VÀ ( | ăn bản và<br>CÔNG NGI   | điều hành<br>IỆ AN GIANG                  |                                           |                          |                        |                                | F                 | Phòng Phát triển công nghệ | ệ và Chuyển đổi số |                 |
|----------------------------------------------------------------------------------------------------|------------------|----------------------------|-------------------------|-------------------------------------------|-------------------------------------------|--------------------------|------------------------|--------------------------------|-------------------|----------------------------|--------------------|-----------------|
| NE THIÔNG QUÂN LÝ VĂN BẢN VÀ ĐIỀU HÀNH       Phòng Phảt triển công nghệ và Chuyển đối số         Vàn bản Quấn thiệ thống Đảo       Phòng Phảt triển công nghệ và Chuyển đối số       Phòng Phảt triển công nghệ và Chuyển đối số         Trang chủ       Phòng Phảt triển công nghệ và Chuyển đối số       Phòng Phảt triển công nghệ và Chuyển đối số       Phòng Phảt triển công nghệ và Chuyển đối số         Trang chủ       Phòng Phảt triển công nghệ và Chuyển đối số       Phòng Phảt triển công nghệ và Chuyển đối số       Phòng Phảt triển công nghệ và Chuyển đối số         Vàn bản đa       Phòng Phảt triển công nghệ và Chuyển đối số       Phòng Phảt triển công nghệ và Chuyển đối số       Phòng Phảt triển công nghệ và Chuyển đối số         Vàn bản đa       Phòng Phảt triển công nghệ và Chuyển thiếu thiếu công hà       Phòng Phảt triển công nghệ và Chuyển thiếu thiếu công hà       Phòng Phảt triển công nghệ và Chuyển thiếu thiếu công hà       Phòng Phảt triển công nghệ và Chuyển thiếu thiếu công hà       Phòng Phảt triển công hà         Vàn bản đa       Phòng Phảt thống Quẩn thiệt thiếu thiếu công hà       Phảng từ không thiếu thiếu công hà       Phảng từ không thiếu thiếu công hà       Phòng Phảt triển thiếu thiếu thiế                                                                       |                  |                            |                         |                                           |                                           | iật số đếm men           |                        |                                |                   |                            |                    |                 |
| With Bind right of the thong bind   With bind right of the thong bind   With bind right bind right of the tho                                                                                                    |                  |                            |                         |                                           |                                           |                          |                        |                                |                   |                            |                    |                 |
| 🖂 Văn bản đ                                                                                                    | đã xử lý         |                            |                         |                                           |                                           |                          |                        |                                |                   |                            |                    |                 |
| 🔿 Văn bản c                                                                                                    | đến (1)          |                            |                         |                                           | Trích yếu 🗸                               | Nhập từ khoá             |                        | Q Tìm kiếm                     | Tìm kiểm nâng cao | 🗴 🔿 Kết thúc hàng loạt 🛛 🗹 | 🕈 Đánh dấu 🛛 🕂 Lưu | hồ sơ hàng loạt |
| 🛃 Văn bản đ                                                                                                    | đi               |                            |                         |                                           |                                           |                          |                        |                                |                   |                            |                    |                 |
| 🖂 Văn bản ủ                                                                                                    | ùy quyền         | (Đô): Hoá tốc              | ; [Cam]: Khân ; [X<br>π | anh da trời]: Chỉ đạo; [XL<br>Trích yếu ¢ | C]: Xừ lý chính ; [PH]: I<br>Số ký hiệu ≎ | Phối hợp; [QH<br>Hinh th | l]:Quáhạn ;[i<br>hức ≎ | ĐH]: Đến hạn<br>Ngày văn bản ≎ | Ngày đến ‡        | Đơn vị ban hành ≎          | 🚽 Vai trò          | Files           |
| <ol> <li>Văn bản ti</li> </ol>                                                                                                    | hông báo         |                            | 1 Chuyến vă             | n bản đến test 0002                       | SKHCN001                                  | Công                     | văn                    | 19/03/2025                     | 19/03/2025        | SKHCN                      | XLC                | 80              |
| <ol> <li>Văn bản đ</li> </ol>                                                                                                    | đánh dấu         | Hiến thị 10                | y bản chi               |                                           |                                           |                          |                        |                                |                   |                            |                    |                 |
| III Tra cứu và                                                                                                    | ăn bản           |                            |                         |                                           |                                           |                          |                        |                                |                   |                            |                    |                 |
| 🖂 Văn bản ti                                                                                                    | theo dõi         |                            |                         |                                           |                                           |                          | L2                     |                                |                   |                            |                    |                 |
| Hồ sơ côn                                                                                                    | ng việc          | Ð                          |                         |                                           |                                           |                          |                        |                                |                   |                            |                    |                 |
| 🖂 Quản lý có                                                                                                    | ông việc         | æ                          |                         |                                           |                                           |                          |                        |                                |                   |                            |                    |                 |
| 🟉 Quản lý lịc                                                                                                    | ch đơn vị        | æ                          |                         |                                           |                                           |                          |                        |                                |                   |                            |                    |                 |
| Hệ THÔNG QUÂN LÝ VĂN BÁN VÀ ĐIỀU HÀNH       Phòng Phảt triển công nghệ và Chuyển đối số         Viện Vật       Số KHOA Học VÀ CÔNG NGHỆ AN GIANG       Phòng Phảt triển công nghệ và Chuyển đối số         Trang chủ       Danh bà       Thông tin cả nhân       Bộ cải phụgin       Phòng Phảt triển công nghệ và Chuyển đối số         Văn bản đã       Độ cải phụgin       Hương đấn số dugi       Văn bản đạo       Cản triển       Cản triển đáng       Cản triển đáng         Văn bản đến (1)       Trich yấu -       Nhập từ bhoả       Q Tim bản       Tim bản năng cao       O kiết thiết năng bảo       Cản triển triển tr |                  |                            |                         |                                           |                                           |                          |                        |                                |                   |                            |                    |                 |
| 🔽 Quản trị T                                                                                                    | Thư mời          | ۲                          |                         |                                           |                                           |                          |                        |                                |                   |                            |                    |                 |
| 🖂 Thông tin                                                                                                    | điều hành        | ⊞                          |                         |                                           |                                           |                          |                        |                                |                   |                            |                    |                 |
|                                                                                                    | (a)              |                            |                         |                                           |                                           |                          |                        |                                |                   |                            |                    |                 |

Người dùng chọn 1 văn bản trong danh sách, hệ thống hiển thị thông tin văn bản và lịch sử xử lý văn bản như sau:

| 警 Quản trị hệ thống                  | æ | প Văn bản đến                  |                                      |                     |                            |                         |                      |                                 |            |      |
|--------------------------------------|---|--------------------------------|--------------------------------------|---------------------|----------------------------|-------------------------|----------------------|---------------------------------|------------|------|
| 💟 Văn bản đã xử lý                   |   |                                |                                      |                     |                            |                         |                      |                                 |            |      |
| Văn bản đến                          |   |                                |                                      |                     |                            |                         |                      |                                 |            |      |
| 🔀 Văn bản đi                         |   |                                |                                      | Trích yếu 👻         | Nhập từ khoá               | Q Tìm kiếm              | Tìm kiếm nâng c      | au 🕂 Lưu hồ s                   | sơ hàng lo |      |
|                                      |   | [Đở]: Hoả tốc; [Cam]: Khẳn; [X | anh da trời]: Chỉ đạo; [XLC]: Xi     | ử lý chính; (PH): P | Phối hợp ; [QH]: Quá hạn ; | [ĐH]: Đến hạn           |                      |                                 |            |      |
| Van ban uy quyen                     |   | STT                            | Trích yếu ≑                          | Số ký hiệu ≎        | Hinh thức \$               | Ngày văn bản 🗢          | Ngày đến ≎           | Đơn vị ban hành ≎               | Vai trò    | File |
| Văn bản thông bảo                    |   | 1 Chuyển văn                   | bản đến test 0002                    | SKHCN001            | Công văn                   | 19/03/2025              | 19/03/2025           | SKHCN                           | XLC        |      |
| <ol> <li>Văn bản đánh dấu</li> </ol> |   |                                |                                      |                     |                            |                         |                      |                                 |            |      |
| III Tra cứu văn bản                  |   | Hiển thị 10 🗸 bản ghi          |                                      |                     |                            |                         |                      |                                 |            |      |
| Văn bản theo dõi                     |   | THÔNG TIN VĂN BẢN ĐẾ           | N                                    | ß                   |                            |                         |                      |                                 |            |      |
| Hồ sơ công việc                      | ÷ |                                |                                      |                     |                            |                         |                      |                                 |            |      |
| Quản lý công việc                    | ŧ | ← Trà lại VB 🔀 Chuyễn          | xử lý Văn bản trả lời 🕶              | 👁 Xem 🕇 Lun         | u hồ sơ 🔒 In phiếu trình   | 🖪 Tạo việc 🖪 T          | ạo chỉ đạo điều hành | 🖒 Kết thúc văn bản 🛛 🐼 Đánh dấu |            |      |
| 🗐 Quản lý lịch đơn vị                | Ð | Trich yếu                      | Chuyển văn bản đến test 00           | 02                  |                            |                         |                      |                                 |            |      |
| <ul> <li>Úv aveňa</li> </ul>         |   | Số ký hiệu                     | SKHCN001                             |                     | Đơn vị ban hành            |                         | SKHCN                |                                 |            |      |
| e oy quyen                           |   | Ngày đến                       | 19/03/2025                           |                     | Số văn bản                 |                         | SKHCN test           | Số đến                          | 3          |      |
| 🛛 Quản trị Thư mời                   | ⊞ | Văn bản                        | Văn bản nội tỉnh                     |                     | Văn bản giấy               |                         | Không có văn bản     | n giấy                          |            |      |
| Thông tin điều hành                  | ⊕ | Độ mật                         | Thường                               |                     |                            |                         |                      |                                 |            |      |
|                                      |   | Loại văn bản                   | Văn bản mới                          | _                   | Hình thức                  |                         | Công văn             | Độ khân                         | Thường     |      |
| <u>()</u>                            |   | Văn thư tiêp nhận              | Service of the service of            |                     |                            |                         |                      |                                 |            |      |
|                                      |   | File dinn kem                  | <ul> <li>Xem 1637678489_X</li> </ul> | (B12_1.docx (Ngườ   | ời gửi: Nguyễn Thành Tuấ   | n - 19/03/2025 14:27:33 | 3)                   |                                 |            |      |
|                                      |   | Văn bản liên quan              |                                      |                     |                            |                         |                      |                                 |            |      |
|                                      |   | Ngày hết hạn                   | 31/03/2025                           |                     |                            |                         |                      |                                 |            |      |
|                                      |   | Ghi chú                        |                                      |                     |                            |                         |                      |                                 |            |      |
|                                      |   |                                |                                      |                     |                            |                         |                      |                                 |            |      |
|                                      |   | Tông hợp ý kiến xử lý          |                                      |                     |                            |                         |                      |                                 |            |      |

Người dùng click [Chuyển xử lý] để thực hiện Chuyển xử lý văn bản cho các cá nhân khác xử lý:

| THÔNG TIN VĂN BẢN ĐẾN                                                 |                          |               |                       |                   |                     |                     |                |                     |                            | 3                           |
|-----------------------------------------------------------------------|--------------------------|---------------|-----------------------|-------------------|---------------------|---------------------|----------------|---------------------|----------------------------|-----------------------------|
| THÔNG TIN XÚ LÝ VĂN BÂN<br>Trích yếu:<br>Nội dung xử lý<br>(Mẫu nhập) | Chuyển văn bản đến test  | 0002          |                       |                   |                     |                     |                | Số ký hiệ           | a: SKHCN001                |                             |
| Bổ sung thêm file                                                     | Tải tệp tín<br>Tổi đa 50 | Mb/file       |                       |                   |                     | Văn bản liên quan   |                | ◆Thêm ▲ Tải tập tin |                            | A                           |
| File đính kèm<br>Đơn vị/cả nhân nhận trực tiếp                        | • Xem 1637678489_XB1     | 2_1.decx      |                       |                   |                     | 🗆 Tự động giao việc |                |                     | Chon đơn vi nhân theo nhôm | œ Chon người nhân theo nhóm |
| Tim đề chọn dữ liệu                                                   |                          |               |                       |                   |                     |                     | Danh sách nhận |                     |                            |                             |
| Kết thúc văn bản:                                                     |                          |               | (                     | Chỉ hiển thị Lãnh | đạo:                |                     |                |                     |                            |                             |
| Đơn vị                                                                | Xử lý chin               | Phối<br>P.ban | hợp xử lý<br>C.Nhân 🗖 | Xerr<br>P.ban     | để biết<br>C.Nhân 🗖 | Gửi SMS 🗖           |                |                     |                            |                             |
| Phòng Phát triển công nghệ và Chuyển đối số                           | 0                        |               |                       |                   |                     |                     |                |                     |                            |                             |
| Bùi Thị Hồng Thẩm                                                     | 0                        |               |                       |                   |                     |                     |                |                     |                            |                             |
| Lê Thị Thủy Trang                                                     |                          |               |                       |                   |                     |                     |                |                     |                            |                             |
| Nguyễn Dương Quỳnh                                                    | 0                        |               |                       |                   |                     |                     |                | Da                  |                            |                             |
| Nguyễn Thị Ngân Giang                                                 |                          |               |                       |                   |                     |                     |                |                     |                            |                             |
| Nguyễn Đức Thuận                                                      | 0                        |               |                       |                   |                     |                     |                |                     |                            |                             |
| Ngô Trần Phương Linh                                                  |                          |               |                       |                   |                     |                     |                |                     |                            |                             |
|                                                                       |                          |               |                       |                   |                     |                     |                |                     |                            |                             |

Nếu chuyển xử lý hoặc chuyển thông báo tới phòng ban thì trưởng phòng/trưởng ban sẽ là người nhận văn bản cho phòng/ban đó.

- [Trả lại]: Chuyên viên có thể trả lại văn bản mình đã nhận được trong kho văn bản đến.
- [Văn bản trả lời]: Tạo văn bản đi để phúc đáp.

| THÔNG TIN VĂN BẮN ĐÌ X                                      |                                                  |                 |               |           |   |  |  |  |  |
|-------------------------------------------------------------|--------------------------------------------------|-----------------|---------------|-----------|---|--|--|--|--|
| Thông tin văn bản                                           | Thông tin ý kiến Văn bản gốc Sơ đồ luồng văn bản |                 |               |           |   |  |  |  |  |
| Trich yếu(*)                                                |                                                  |                 |               |           |   |  |  |  |  |
|                                                             |                                                  |                 |               |           | 4 |  |  |  |  |
| Hinh thức(*)                                                | Công văn                                         | Độ khẳn(*)      | Thường        | Lĩnh vực  | - |  |  |  |  |
| Đơn vị soạn thảo                                            | Phòng Phát triển công nghệ và Chuyển đối số      | Loại văn bản    | Văn bản mới   | Hạn xử lý |   |  |  |  |  |
| Hình thức sao                                               | Bản gốc văn bản                                  | , Ngày tạo      | 19/03/2025    |           |   |  |  |  |  |
| Văn bản giao nhiệm                                          | Có văn bản giấy                                  | VB nội tỉnh     | VB ngoại tính |           |   |  |  |  |  |
| Chọn vị trí trước khi                                       | □ Chỉ điền số KH, ngày □                         | Ký số phụ lục [ | Ký nháy       |           |   |  |  |  |  |
| File đinh kèm                                               | + Quết tài liệu                                  |                 |               |           |   |  |  |  |  |
|                                                             | ▲ Tải têp tin<br>Tối đa 50Mb/file                |                 |               |           |   |  |  |  |  |
| Văn bản liên quan                                           | + Thêm                                           |                 |               |           |   |  |  |  |  |
|                                                             | 🕰 Tải tếp tin                                    |                 |               |           |   |  |  |  |  |
|                                                             |                                                  |                 |               | Ν         |   |  |  |  |  |
| Nội dung xử lý                                              |                                                  |                 |               | Log'      |   |  |  |  |  |
| (maa miip)                                                  |                                                  |                 |               |           |   |  |  |  |  |
|                                                             |                                                  |                 |               |           |   |  |  |  |  |
|                                                             |                                                  |                 |               |           | ĥ |  |  |  |  |
|                                                             |                                                  |                 |               |           |   |  |  |  |  |
| 19 Luu Chuyển - Luán chuyển + Luu hồ sơ a/ Tạo việc 14 Đáng |                                                  |                 |               |           |   |  |  |  |  |
|                                                             |                                                  |                 |               |           |   |  |  |  |  |

[Kết thúc văn bản]: trường hợp chuyên viên đã xử lý xong văn bản và muốn kết thúc quá trình xử lý văn bản.